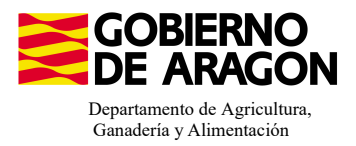

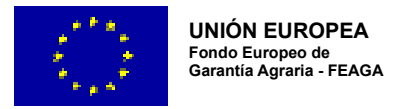

# MANUAL SGA-CAPTURA 2024 Versión 10.1.0

## COMPROMISOS PARA LA CONSERVACIÓN DE RECURSOS GENÉTICOS (6505)

- Intervención 6505.1 – Mantenimiento de razas autóctonas españolas de protección especial o en peligro de extinción. Línea SGA 9020105

Condiciones de admisibilidad

Titular de la explotación ganadera e inscrita en REGA cómo producción/reproducción y clasificación zootécnica para carne, leche o mixta.

Último censo mínimo de reproductores 0,5UGM aviar - 2UGM mamíferos

#### Compromisos

Animales inscritos en el Libro de Registro Oficial de la raza.

Los animales deben participar en un programa de mejora genética.

Mantenimiento de, al menos, el 80% de compromiso.

Obligaciones de línea base

RLG 9. Relativa a las normas mínimas de protección de terneros.

RLG 11. Relativa a la protección de los animales en las explotaciones ganaderas.

#### Incompatibilidades

Sobre un mismo animal, con cualquier otra intervención de la OB

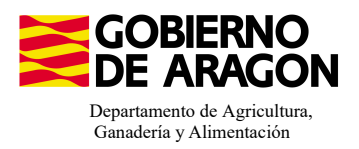

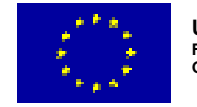

### Comenzamos nuestra solicitud para la Línea de Ayuda 9020105:

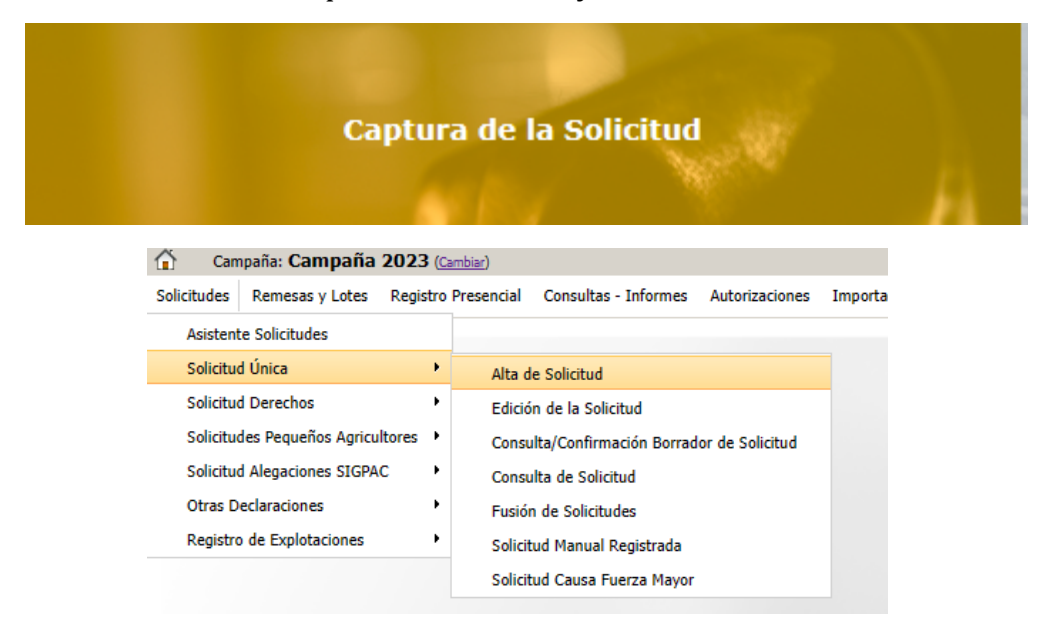

Introducimos el DNI/NIF del solicitante y le damos a **Buscar** , se rellenan los datos del solicitante.

Tipo de solicitud: Solicitud Única/Solicitud de modificación. Cuando hayamos seleccionado el Tipo de solicitud pinchamos en **Guardar**.

#### Alta de Solicitud

| CIF/NIF del titular de la solicitud |                  |   |
|-------------------------------------|------------------|---|
| Nombre / Razón Social               |                  |   |
| Primer Apellido                     | Segundo Apellido |   |
| Tipo de Solicitud                   |                  |   |
| Seleccione Tipo de Solicitud        |                  | ~ |
|                                     |                  |   |

Nos avisa de que existe información que puede incluir en esta nueva solicitud (de la campaña anterior). Seleccionamos el check, si queremos que la información de la campaña anterior se vuelque. Selección de Información

| Volvemos a <b>Guardar</b> . | <b>CIF/NIF:</b><br>Obtención de Información d | e la última Solicitud Registrada en la campaña anterior            |       |
|-----------------------------|-----------------------------------------------|--------------------------------------------------------------------|-------|
| 📀 Guardar                   | O No recuperar ningún dato                    | Información: 23/2/2023, 8:13:19                                    | _ 🗆 🗙 |
|                             | L                                             | Mensaje                                                            | Tipo  |
|                             |                                               | Solicitud creada satisfactoriamente                                |       |
|                             |                                               | Existe información que puede incluir en la nueva solicitud creada. |       |
|                             |                                               |                                                                    |       |

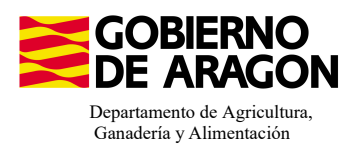

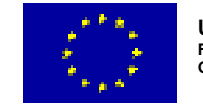

Aparece el mensaje de que ha recuperado la información con éxito:

| Información: 22/2/2023, 10:49:35                                   | _ 🗆 X |
|--------------------------------------------------------------------|-------|
| Mensaje                                                            | Tipo  |
| La información se ha cargado en la solicitud satisfactoriamente.   |       |
| Se ha recuperado los datos de la declaración gráfica correctamente |       |

Nos aparecerá lo siguiente (pantallazo izquierda), que será nuestra pantalla desde la que podremos acceder a toda la información que estemos metiendo en la solicitud única.

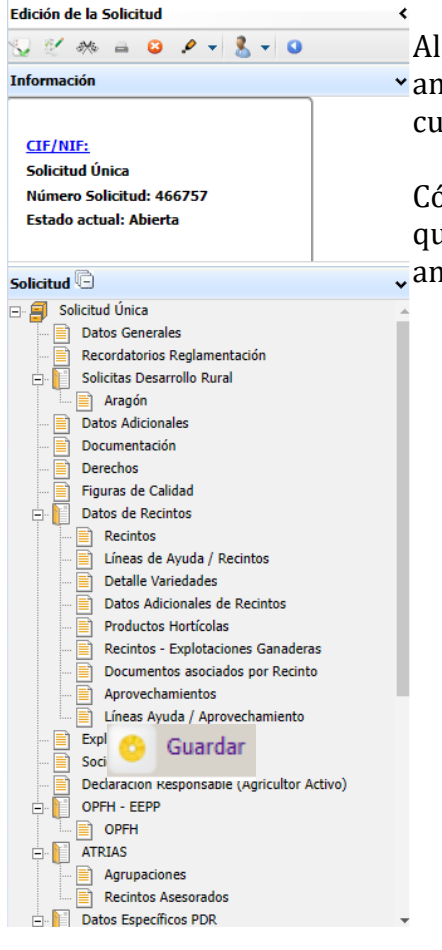

Marcamos los que necesite el solicitante y Guardamos.

Al haber realizado la carga de información de la campaña • anterior habrá impresos en los que la información ya este cumplimentada y solo tengamos que REPASAR.

Cómo vemos en los **SOLICITA** de **Datos Generales** hay checks que ya están marcados provenientes de la solicitud de la campaña anterior.

| Datos Gen | erales       |                                                                                                    |
|-----------|--------------|----------------------------------------------------------------------------------------------------|
| SOLICITA  |              |                                                                                                    |
| Calisitu  | ul Únicou    |                                                                                                    |
| Solicitu  |              | uda hácira a la ranta nara la roctanikilidad (ADDC)                                                                                                    |
|           |              | uda complementaria redistributiva                                                                                                    |
|           | - Av         | uda complementaria para ióvenes agricultores y agricultoras                                                                                                    |
| A         | yudas Asoci  | iadas Agrícolas                                                                                                    |
| -         |              | vuda a la producción sostenible de proteínas de origen vegetal                                                                                                    |
|           | $\checkmark$ | Ayuda a la producción sostenible de arroz                                                                                                    |
|           |              | Ayuda a la producción sostenible de remolacha azucarera                                                                                                    |
|           |              | Ayuda a la producción sostenible de tomate para transformación                                                                                                    |
|           |              | Ayuda a los productores de frutos secos en áreas con riesgo de desertificación                                                                                                |
|           |              | Ayuda a la producción tradicional de uva pasa                                                                                                    |
|           |              | Ayuda al olivar con dificultades específicas y alto valor medioambiental                                                                                                    |
|           |              | Pago específico al cultivo del algodón                                                                                                    |
| A         | yudas Asoci  | iadas de Ganadería                                                                                                    |
|           |              | Ayuda para los ganaderos extensivos de vacuno de carne                                                                                                    |
|           |              | Ayuda para el engorde de terneros en la explotación de nacimiento                                                                                                    |
|           |              | Ayuda para el engorde sostenible de terneros                                                                                                    |
|           |              | Ayuda para la producción sostenible de leche de vaca                                                                                                    |
|           |              | Ayuda para los ganaderos extensivos y semiextensivos de ovino y caprino de carne                                                                                              |
|           |              | Ayuda para la producción sostenible de leche de oveja y cabra                                                                                                    |
|           |              | Ayuda para los ganaderos extensivos y semiextensivos de ovino y caprino sin pastos a su disposición y que pastorean superficies de rastrojeras, barbechos y restos hortícolas |
| E         | co Regimen   | <u>#51</u>                                                                                                    |
|           |              | Agricultura de carbono y agroecología: Pastoreo extensivo, siega y biodiversidad en las superficies de Pastos (Húmedos o Mediterráneos):                                      |
|           |              | Pastoreo extensivo                                                                                                    |
|           |              | Siega sostenible                                                                                                    |
|           | _            | Mårgenes o Islas de biodiversidad en pastos                                                                                                    |
|           |              | Agricultura de carbono y agroecología: Rotaciones y siembra directa en tierras de cultivo (de secano, de secano húmedo o de regadío):                                         |
|           |              | Rotación de cultivos con especies mejorantes                                                                                                    |
|           |              | Siembra directa                                                                                                    |
|           |              | Agricultura de carbono: Cubiertas vegetales y cubiertas inertes en cultivos leñosos (en terrenos llanos, en terrenos de pendiente media o en terrenos de elevada pendiente):  |
| 1         |              | Cubierta vegetal espontanea o sembraoa                                                                                                    |
| 1         |              | └┘ Cubierta inerte de restos de poda                                                                                                    |
|           |              | Agroecología: Espacios de biodiversidad en tierras de cultivo y cultivos permanentes:                                                                                         |
|           |              | Fenarios de hiodiversidad                                                                                                    |
|           |              | Sectión costanible de la lámina de aqua: Nivelarión anual del terreno para favorerer una lámina de aqua homonénea                                                             |
|           |              | Genetion concentrale de la famina de aquesta standera en ence con tenderá la tra 20.45 días tras la cienchas                                                                  |
|           |              | descon sostemate de la famina de agua, stemara en seco con nonación das sob-robais das la sienara                                                                             |
|           |              | Section sostempie de la lamina de agua: Secto interintentes al realizar di admientos nerbiculas o incoantarios                                                                |
|           |              | Geston sostenible de la lamina de agua: Construcción de cabaliónes que mejoren la enciencia en la distribución del agua                                                       |
|           | Solicitas d  | le Desarrollo Rural dentro Sistema Integrado de gestión y control (FEADER) periodo 2023-2027, 2014-2020 y/o anteriores, de las siguientes Comunidades Autónomas;              |
|           |              | Andalucía                                                                                                    |
|           |              | Aragón                                                                                                    |
| ·         |              | Asturias                                                                                                    |
|           |              | Islas Baleares                                                                                                    |
|           |              | Canarias                                                                                                    |
|           |              | Cantabria                                                                                                    |
|           |              | Castilla - La Mancha                                                                                                    |
|           |              | Castilla y León                                                                                                    |
|           |              | Cataluña                                                                                                    |
|           |              | Extremadura                                                                                                    |
|           |              |                                                                                                    |

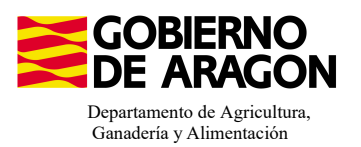

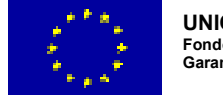

Aprovechamientos

Socios

Explotaciones Ganaderas

Líneas Ayuda / Aprovechamiento

En el impreso de **Solicitas Desarrollo Rural – Aragón,** para esta intervención, nos aparece premarcado ya que la traspasa del año anterior.

| Autorizationes Importatión - Exportatión Cettilogos Auxiliares Administración MI Perfil Ayuda Salir                                                          |           |
|----------------------------------------------------------------------------------------------------|-----------|
| Aragón                                                                                                    | 🙆 Guardar |
| LINEAS DE AYUDA DE DESARROLLO RURAL (Aragón)                                                                                                    |           |
| 11/1/FAS DF AVIDA DF DFSARROLLO RURAL 2023-2027                                                                                                    |           |
| Totevventión 5501. Commonnios auroambientales en superficies anarias                                                                                         |           |
| 6501-4 Apicultura para la biodiversidad                                                                                                    |           |
| Apicultura con colmenares reducidos y dispersos. Convocatoria 2023                                                                                           |           |
| 6501.5 Protección de la avifauna                                                                                                    |           |
| Generación de alimento para la avifauna en el área de influencia socioeconómica de la Reserva Natural Dirigida de la Laguna de Gallocanta. Convocatoria 2023 |           |
| Generación de alimento para la avifauna de los agrosistemas fuera del R.O.R.N. Convocatoria 2023                                                             |           |
| Generación de alimento para la avifauna en otras zonas. Convocatoria 2023                                                                                    |           |
| 6501.6 Mantenimiento o mejora de hábitats y de actividades agrarias tradicionales que preserven la biodiversidad                                             |           |
| Cultivo de esparceta para el mantenimiento de la fauna esteparia. Convocatoria 2023                                                                          |           |
| Generación de corredores biológicos en la Red Natura 2000. Convocatoria 2023                                                                                 |           |
| Mantenimiento de las actividades agrarias tradicionales en zonas de alta presencia de mamíferos. Convocatoria 2023                                           |           |
| 6501.7 Lucha alternativa a la lucha sulmica                                                                                                    |           |
| Lucha alternativa a la lucha química en el arroz. Convocatoria 2023                                                                                          |           |
| 6501.8 Préclicas para la mejora del suelo v lucha contra la erosión                                                                                          |           |
| Mantenimiento del Rastrojo en la Red Natura 2000. Convocatoria 2023                                                                                          |           |
| Intervención 5503. Compromisos de opstión agroambientales en apricultura ecológica                                                                           |           |
| Agriculture ecológics. Convocatoria 2023                                                                                                    |           |
| Ganaderia ecologica. Convocatoria 2023                                                                                                    |           |
| Intervencion 520-1. Comportison, para buenetate v samidad animal                                                                                             |           |
| uenestar y samada animu en ganadoria extensiva. Loviocatoria 2023                                                                                            |           |
| AND TRANSPORTED AND AND TRANSPORTED AND AND TRANSPORTED AND AND AND AND AND AND AND AND AND AN                                                               |           |
| Social Linear Annovalista<br>Manteninisto de Bazas Autóritoas escañdas de orderrido especial o en nelloro de esticuío Convocatoria 2023                      |           |
| Intervención 6712 Zonas con desventilas específicas resultantes de determinados remuistos obiextados                                                         |           |
| Pages concensatories por zonas agricolas de la red (tatura 2000, Convocatoria 2023                                                                           |           |
| Pagos compensatorios por zonas agrícolas incluidas en planes hidrológicos de cuenca. Convocatoria 2023                                                       |           |
| LÍNEAS DE AYUDA DE DESARROLLO RURAL 2014-2020                                                                                                    |           |
| Avuda a zonas con limitaciones naturales u otras limitaciones específicas                                                                                    |           |
| Pagos compensatorios en zonas de montaña. Convocatoria 2023                                                                                                  |           |
| Pagos compensatorios en zonas con limitaciones específicas. Convocatoria 2023                                                                                |           |
| LÎNEAS DE AYUDA DE DESARROLLO RURAL 2007-2013 Y PERIODOS ANTERIORES                                                                                          |           |
|                                                                                                    |           |
|                                                                                                    |           |
|                                                                                                    |           |
|                                                                                                    |           |

#### 1. Descargamos la explotación ganadera de SITRAN:

- Vamos al impreso Explotaciones Ganaderas.
- Cargamos los datos de SITRAN Autonómico.

| Explotaciones Ganader | 15                |           |                   |           |         |        |       |         |         |          | 1                                                     | SITRAN | Autor | ómico    |        | + ania |
|-----------------------|-------------------|-----------|-------------------|-----------|---------|--------|-------|---------|---------|----------|-------------------------------------------------------|--------|-------|----------|--------|--------|
| DATOS EXPLOTACIONES   | GANADERAS         |           |                   |           |         |        |       |         |         |          |                                                       |        |       |          |        |        |
| Cód. Explotación      | Cód.<br>Provincia | Provincia | Cód.<br>Municipio | Municipio | Bóvidos | Cerdos | Ovino | Caprino | Équidos | Gallinas | Ostión u<br>ostra<br>japonesa<br>(Crassostr<br>gigas) | Abejas | Asno  | Camellos | Borrar |        |

**2. Saber por cuantos animales puedo solicitar la ayuda**, es decir, saber cuantos animales de mi explotación son reproductores:

Pinchamos sobre el número de animales que hemos descargado de SITRAN. Según la especie veremos la información de diferente manera.

En el caso de **ganado ovino y caprino** nos aparecerá el censo de la explotación separado por categoría. De esta forma podremos ver en esta pestaña el número máximo de animales subvencionables. <u>En el caso de ovino y caprino animales que a fecha 1 de enero de la campaña solicitada tengan 12 meses.</u>

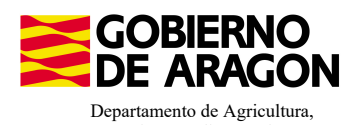

Ganadería y Alimentación

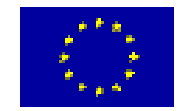

| EXPLOTACIONES G  | ANADERA5                    |                     |                   |             |         |        |             |         |         |          |                                                       |        |      |          |     |
|------------------|-----------------------------|---------------------|-------------------|-------------|---------|--------|-------------|---------|---------|----------|-------------------------------------------------------|--------|------|----------|-----|
| Cód. Explotación | Cód.<br>Provincia           | Provincia           | Cód.<br>Municipio | Municipio   | Bóvidos | Cerdos | Ovino       | Caprino | Équidos | Gallinas | Ostión u<br>ostra<br>japonesa<br>(Crassostr<br>gigas) | Abejas | Asno | Camellos | Bor |
|                  | 50 Zarago                   | za                  |                   |             | 0       | 0      | <u>1363</u> | 0       | 0       | 0        | 0                                                     | 0      | 0    | 0        |     |
|                  | Censo                       |                     |                   |             |         |        |             |         | _       | = ×      |                                                       |        |      |          | _   |
|                  | Ovino                       |                     |                   |             |         |        |             |         |         |          |                                                       |        |      |          |     |
|                  |                             | 0.1                 |                   |             |         |        |             |         |         |          |                                                       |        |      |          |     |
|                  | Especie                     | Ovino               |                   |             |         |        |             |         |         |          |                                                       |        |      |          |     |
|                  | Dirección                   |                     |                   |             |         |        |             |         |         |          |                                                       |        |      |          |     |
|                  | Tipo /                      |                     |                   | Descripción |         |        |             |         |         |          |                                                       |        |      |          |     |
|                  | Clasificación<br>Zootécnica | Reproducción para   | producción de ca  | arne        |         |        |             |         |         |          |                                                       |        |      |          |     |
|                  |                             |                     |                   |             |         |        |             |         |         |          |                                                       |        |      |          |     |
|                  | Censo                       |                     |                   |             |         |        |             |         |         |          |                                                       |        |      |          |     |
|                  |                             |                     | C                 | Categoría   |         |        |             | Nún     | nero    |          |                                                       |        |      |          |     |
|                  | No Reproductor              | es menores de 4 mes | es                |             |         |        |             |         | 134     |          |                                                       |        |      |          |     |
|                  | No Reproductor              | es de 4 a 12 meses  |                   |             |         |        |             |         | 10      |          |                                                       |        |      |          |     |
|                  | Reproductores I             | Macho               |                   |             |         |        |             |         | 52      |          |                                                       |        |      |          |     |
|                  | Reproductoras I             | Hembra              |                   |             |         |        |             | 1       | 167     |          |                                                       |        |      |          |     |

En el caso de los **bóvidos y equinos**, cuando carguemos los animales de SITRAN y pinchemos sobre el número, nos aparecerá la información del censo pero no nos especifica la categoría del animal.

| EXPLOTACIONES GAN                             | NADERAS                                                                     |                                  |                       |                             |            |        |       |         |         |          |                                                       |        |      |          |     |
|-----------------------------------------------|-----------------------------------------------------------------------------|----------------------------------|-----------------------|-----------------------------|------------|--------|-------|---------|---------|----------|-------------------------------------------------------|--------|------|----------|-----|
| Cód. Explotación                              | Cód.<br>Provincia                                                           | Provincia                        | Cód.<br>Municipio     | Municipio                   | Bóvidos    | Cerdos | Ovino | Caprino | Équidos | Gallinas | Ostión u<br>ostra<br>japonesa<br>(Crassostr<br>gigas) | Abejas | Asno | Camellos | Boi |
|                                               | 44 Te                                                                       | ruel                             | 121 (                 | lúdar                       | <u>101</u> | 0      | 0     | 0       | 0       | 0        | 0                                                     | 0      | 0    | 0        |     |
| Вол                                           | vidos                                                                       |                                  |                       |                             |            |        |       |         |         |          |                                                       |        |      |          |     |
| Esg<br>Dir                                    | vidos<br>pecie<br>rección                                                   | Bóvidos                          |                       |                             |            |        |       |         |         |          |                                                       |        |      |          |     |
| Bov<br>Esg<br>Dir<br>Tip<br>Cla<br>Zov        | vidos<br>pecie<br>rección<br>po /<br>asificación<br>iotécnica               | Bóvidos<br>Reproducción para pro | oducción de can       | Descripción                 |            |        |       |         |         |          |                                                       |        |      |          |     |
| Bov<br>Esg<br>Dir<br>Tip<br>Cla<br>Zor<br>Cer | vidos<br>pecie<br>rección<br>po /<br>asificación<br>sotécnica<br>enso       | Bóvidos<br>Reproducción para pro | oducción de car       | Descripción                 |            |        |       |         |         |          |                                                       |        |      |          |     |
| Bov<br>Esg<br>Dir<br>Cla<br>Zov<br>Cer        | vidos<br>pecie<br>rección<br>po /<br>asificación<br>asificación<br>otécnica | Bóvidos<br>Reproducción para pro | oducción de can<br>Ca | Descripción<br>re<br>egoría |            |        |       | Número  |         |          |                                                       |        |      |          |     |

En este caso para acceder a esta Categoría de Animal lo haremos a través del impreso de **Censo**. <u>En el caso de los bóvidos, aquellos que a fecha 1 de enero de la campaña solicitada tengan 24 meses; para los equinos, aquellos que a fecha 1 de enero de la campaña solicitada tengan 36 meses</u>.

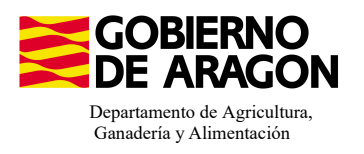

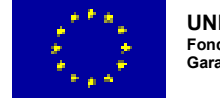

Este impreso de Censo sólo mostrará información si hemos solicitado una medida en el que se pague por UGM.

|         | Datos               | Explotaciones<br>enso<br>nimales solicita   | s Ganaderas PDF<br>a ayuda            | ٤       |                                                                     |             |                                       |
|---------|---------------------|---------------------------------------------|---------------------------------------|---------|---------------------------------------------------------------------|-------------|---------------------------------------|
| Censo E | Explotaciones Ganad | eras PDR                                    |                                       |         |                                                                     |             |                                       |
|         | Explotación         | Campaña Exp.<br>Origen<br>subrogación/cesió | CIF/NIF Cedente<br>Subrogación/Cesión | Especie | Categoría                                                           | Nº Animales | Animales por lo que<br>solicita ayuda |
| 1       |                     |                                             |                                       | Bóvidos | Animales de la especie bovina de menos de 6 meses                   | 0           | 0                                     |
| 2       |                     |                                             |                                       | Bóvidos | Animales de la especie bovina de 6 meses a 2 años                   | 0           | 0                                     |
| 3       |                     |                                             |                                       | Bóvidos | Toros, vacas y otros animales de la especie bovina de más de 2 años | 101         | 0                                     |
|         |                     |                                             |                                       |         | Animales subvencionables                                            |             |                                       |

#### 3. Solicitar los animales

Nos situaremos en el siguiente impreso:

| Ļ. 📔 na | tos Explotaciones Ganaueras | FUR. |
|---------|-----------------------------|------|
|         | Censo                       |      |
|         | Animales solicita ayuda     |      |
| i 🖂 🕞   | tes de Comoniste DDD        |      |

Deberemos seguir el orden indicado:

1. Seleccionar la explotación sobre la que queremos solicitar los animales.

2. Añadir los animales a la intervención. Únicamente los reproductores.

3. Indicar la raza de la explotación y el número de animales por los que solicitamos la ayuda.

4. Guardamos y comprobamos que al guardar nos aparece rellenado en cuadro de: Animales por los que solicita la ayuda.

| Anin | nales | por los qu | e solicita ayu | ıda                                         |                                       |                                                                                                    |                                          |        |                                                                |             | + Nuer                                | /c 📀     |
|------|-------|------------|----------------|---------------------------------------------|---------------------------------------|----------------------------------------------------------------------------------------------------|------------------------------------------|--------|----------------------------------------------------------------|-------------|---------------------------------------|----------|
|      |       | Exp        | lotación       | Campaña Exp.<br>Origen<br>subrogación/cesió | CIF/NIF Cedente<br>Subrogación/Cesión | Es                                                                                                    | pecie                                    |        | Categoría                                                      | Nº Animales | Animales por lo que<br>solicita ayuda | 4        |
| 1    | ۰     | ES.        |                |                                             |                                       | Bóvidos                                                                                                    |                                          | Anim   | ales de la especie bovina de menos de 6 meses                  | 0           | 0                                     | <b>A</b> |
| 2    | ۰,    | ES:        |                |                                             |                                       | Bóvidos                                                                                                    |                                          | Anim   | ales de la especie bovina de 6 meses a 2 años                  | 0           | 0                                     |          |
| 3    | ۰.    | ES         |                |                                             |                                       | Bóvidos                                                                                                    |                                          | Anim   | ales de menos de 1 año                                         | 0           | 0                                     |          |
| 4    | ۰,    | ES:        |                |                                             |                                       | Bóvidos                                                                                                    |                                          | Anim   | ales de1 año a menos de 2 años                                 | 0           | 0                                     |          |
| 5    | ۰.    | ES         |                |                                             |                                       | Bóvidos                                                                                                    |                                          | Mach   | os de 2 años o más                                             | 0           | 0                                     |          |
| 6    | ۹.    | ES:        |                |                                             |                                       | Bóvidos                                                                                                    |                                          | Novi   | as de 2 años o más                                             | 0           | 0                                     |          |
| 7    | ٩.    | ES.        |                |                                             |                                       | Bóvidos                                                                                                    |                                          | Otra   | vacas de 2 años o más                                          | 0           | 0                                     |          |
| 8    | - 8   | ES         |                |                                             |                                       | Bóvidos                                                                                                    |                                          | Toro   | , vacas y otros animales de la especie bovina de más de 2 años | 81          | 0                                     |          |
| 9    | ۰.    | ES         |                |                                             |                                       | Bóvidos                                                                                                    |                                          | Vaca   | de aptitud láctea de 2 años o más                              | 0           | 0                                     |          |
|      |       | 1          | E Ara          | Comunida                                    | ad Autónoma                           | Animales por lo que solicita ayuda<br>Mantenimiento de Razas Autóctonas españolas de protección especial o en pelioro de extinción, Convocatoria a |                                          |        |                                                                | +           |                                       |          |
|      |       |            |                |                                             | Raza                                  |                                                                                                    | Animales por lo<br>que solicita<br>ayuda | Borrar |                                                                | 2           |                                       |          |
|      |       |            | SE             | RRANA DE TERUEL                             |                                       | ~                                                                                                    |                                          |        |                                                                |             |                                       |          |
|      |       |            | SA             | LERS                                        |                                       | *                                                                                                    |                                          |        |                                                                |             |                                       |          |
|      |       |            | SA             | OSNOISE                                     |                                       |                                                                                                    |                                          | 3      |                                                                |             |                                       |          |
|      |       |            | SA             | YAGUESA                                     |                                       |                                                                                                    |                                          |        |                                                                |             |                                       |          |
|      |       |            | SE             | RRANA DE TERUEL                             |                                       |                                                                                                    |                                          |        |                                                                |             |                                       |          |
|      |       |            | SE             | RRANA NEGRA                                 |                                       | -                                                                                                    |                                          |        |                                                                |             |                                       |          |

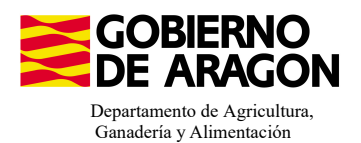

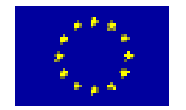

Animales nor los que solicita avud

|   |    |                   | Explo                                                 | ación Campaña Exp.<br>Origen<br>subrogación/cesió                                                                   | CIF/NIF Cedente<br>Subrogación/Cesión | Especie                                             |                                                   | Categoría                                                      | Nº Animales | Animales por lo qu<br>solicita ayuda  | ie |
|---|----|-------------------|-------------------------------------------------------|----------------------------------------------------------------------------------------------------|---------------------------------------|-----------------------------------------------------|---------------------------------------------------|----------------------------------------------------------------|-------------|---------------------------------------|----|
|   | 1  | ۹.                | ES                                                    |                                                                                                    |                                       | Bóvidos<br>Bóvidos<br>Bóvidos<br>Bóvidos<br>Bóvidos |                                                   | Animales de la especie bovina de menos de 6 meses              | (           | j –                                   | 0  |
|   | 2  | ۹.                | ES                                                    |                                                                                                    |                                       |                                                     |                                                   | Animales de la especie bovina de 6 meses a 2 años              | (           | )                                     | 0  |
|   | 3  | ۹.                | ES                                                    |                                                                                                    |                                       |                                                     |                                                   | Animales de menos de 1 año                                     | (           | i i i i i i i i i i i i i i i i i i i | 0  |
|   | 4  | ۹.                | ES                                                    |                                                                                                    |                                       |                                                     |                                                   | Animales de1 año a menos de 2 años                             | (           | J                                     | 0  |
|   | 5  | ۹                 | ES                                                    |                                                                                                    |                                       |                                                     |                                                   | Machos de 2 años o más                                         | (           | j –                                   | 0  |
|   | 6  | ۹,                | ES                                                    |                                                                                                    |                                       | Bóvidos                                             |                                                   | Novillas de 2 años o más                                       | (           | J                                     | 0  |
|   | 7  | ۹                 | ES                                                    |                                                                                                    |                                       | Bóvidos                                             |                                                   | Otras vacas de 2 años o más                                    | (           | 1                                     | 0  |
|   | 8  | 8                 | ES                                                    |                                                                                                    |                                       | Bóvidos                                             |                                                   | Toros, vacas y otros animales de la especie bovina de más de 2 | años 81     | i _                                   | 15 |
|   | 9  | ۹                 | ES                                                    |                                                                                                    |                                       | Bóvidos                                             |                                                   | Vacas de aptitud láctea de 2 años o más                        | (           | 1                                     | 0  |
|   | 10 | ۹                 | ES                                                    |                                                                                                    | Bóvidos                               |                                                     | Animales de la especie bovina de menos de 6 meses | (                                                              | )           | 0                                     |    |
| ſ |    |                   | Comunidad Autónoma Animales por lo que solicita ayuda |                                                                                                    |                                       |                                                     |                                                   |                                                                |             |                                       |    |
|   | 1  | E                 | Aragón                                                | agón Mantenimiento de Razas Autóctonas españolas de protección especial o en peligro de extinción.Convocatoria 20 🕂 |                                       |                                                     |                                                   |                                                                |             |                                       |    |
|   |    |                   |                                                       | Raza                                                                                                    |                                       | Animales por lo E<br>que solicita<br>ayuda          | Borrar                                            |                                                                |             |                                       |    |
|   |    | SERRANA DE TERUEL |                                                       | 15                                                                                                    |                                       |                                                     |                                                   |                                                                |             |                                       |    |

Uno de los compromisos para esta Línea de Ayuda (Mantenimiento de Razas Autóctonas) es que los reproductores han de estar Inscritos en el Libro de Registro Oficial de la raza. Esto se indica a través del impreso **Asociaciones de Raza**.

| Datos Específicos PDR Datos Específicos PDR Datos Adicionales PDR Datos Adicionales PDR Asociaciones de razas Datos Específicos Recintos | S Asociación de razas Tipo Organización Asociación de razas                                                                                                    | vocatoria 2023 +   |  |
|----------------------------------------------------------------------------------------------------|----------------------------------------------------------------------------------------------------|--------------------|--|
|                                                                                                    | CIF         Razón Social           G3152560         ASCANA           G3252509         ARAPARDA           G41471411         AGROII           G4477411         AGROII           G4477411         AGROII           G4477411         AGROII           G4477411         AGROII           G449549         ANGRA           G225371631         CARCENA ANDALUZA           G44164721         ANGORCA           G2238315         ARACARAPI           G2238325         ARACARAPI           G2238325         ARAMA           G5097530         ARANO           G50975632         ASAPI           G50975632         ASAPI           G50975632         ASAPI           G50975632         ASAPI | Código Seleccionar |  |

Para ver el resumen de lo que hemos solicitado en PDR nos vamos al impreso Resumen de Compromisos PDR.

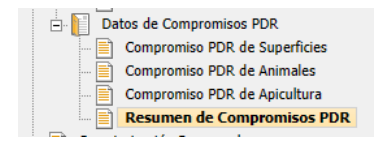

Resumen Compromiso PDR de Animales

Si vamos desplegando en cascada los datos asociados a la línea 9020105 vemos el resumen de nuestra solicitud con las UGM solicitadas.

|   | Cod. Línea | Línea                                                                                                    | Especie | Raza | Num. UGM<br>Comprometidas | Num. UGM Solicitadas | UGM autor. Subrogación |  |
|---|------------|----------------------------------------------------------------------------------------------------|---------|------|---------------------------|----------------------|------------------------|--|
|   | ⊡          | (Aragón). Mantenimiento de Razas Autóctonas españolas de protección especial o en peligro de extinción. Convocato |         |      | 0,00                      | 15,00                | 0,00                   |  |
|   | Ξ🧇         | Bóvidos (01)                                                                                                    |         |      | 0,00                      | 15,00                | 0,00                   |  |
|   | 4          | SERRANA DE TERUEL (1163)                                                                                          |         |      | 0,00                      | 15,00                | 0,00                   |  |
| ι |            |                                                                                                    |         |      |                           |                      |                        |  |